# FileReadWrite Device API Guide Program

### Outline

FileReadWrite guide program is a guide application for eGov Device API, using the mobile device API framework to be used as a tool and a reference when developing hybrid applications. It supports the inquiry of file information of mobile smart devices through JavaScript-based FileReadWrite DeviceAPI.

Also, it is comprised of a feature to send and inquire information of files within the Device, in conjunction with eGovFramwork based web server application.

Feature

This Guide Program provides read file from mobile device, write file in mobile device, send created file to server, and restore sent file to device features.

| Category                              | Description                                          |
|---------------------------------------|------------------------------------------------------|
| Local Device Environments             | Xcode 6.3.2, PhoneGap 4.3.0                          |
| Server-side Developmental Environment | eGov Standard Framework Develeopment Environment 3.5 |
| Works in sync with Mash up Open API   | N/A                                                  |
| Test Device                           | iPhone4, iPhone6                                     |
| Test Platform                         | iOS 7.1.2, iOS 8.3                                   |
| Libraries Added                       | N/A                                                  |
| Restriction                           |                                                      |
| Using cross domain                    |                                                      |

When using certain outside domains or its subdomains on PhoneGap, add such domains on <access origin="\*"/> at [Project Name]/Supproting Files/config.xml

### Description

FileReadWrite Device API Guide Program is comprised of **read file from mobile device**, **write file in mobile device**, **send created file to server**, **restore sent file to device** features. (refer to related features section)

#### **Class Diagram**

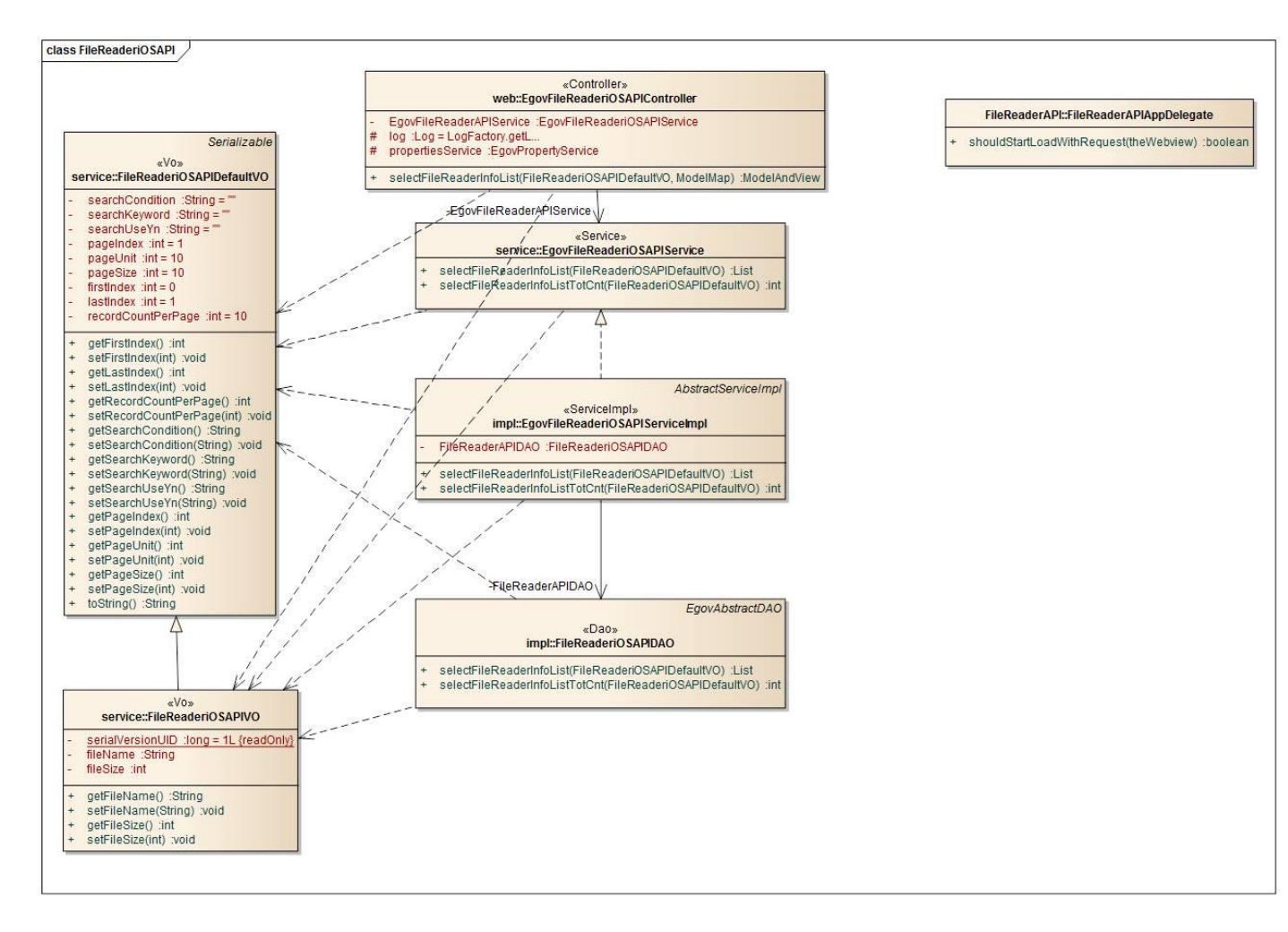

#### Device Application

#### Source

| Туре  | Title                                                    | Remark                                                         |
|-------|----------------------------------------------------------|----------------------------------------------------------------|
| CSS   | www/css/egovframwork/mbl/hyb/FileReaderWriterA<br>PI.css | FileReaderWriterAPI Guide Program main Cascading Sty le Sheets |
| IMAGE | www/images/egovframwork/mbl/hyb/                         | FileReaderWriterAPI Guide Program main Image folder            |
| JS    | www/js/egovframwork/mbl/hyb/FileReaderWriterAP<br>I.js   | FileReaderWriterAPIGuide Program main JavaScript               |
| HTML  | www/FileReaderWriterAPI.html                             | FileReaderWriterAPI main page                                  |
| HTML  | www/license.html                                         | FileReaderWriterAPI license page                               |
| HTML  | www/overview.html                                        | FileReaderWriterAPI feature description page                   |
| RES   | [Project_Name]/Resources/                                | FileReaderWriterAPI Guide Program main Resource fold           |

PLIST [Project\_Name]/Supproting Files/[Project\_Name]-In iOS application settings file

#### APIs Used

LocalFileSystem

• Load the system information out of the mobile device

window.requestFileSystem(LocalFileSystem.PERSISTENT, 0, onSuccess, onError);
Parameter Description Remark

LocalFileSystem.PERSISTENT Inquires the storages that cannot be removed by either user or application

onSuccess, Callback function called upon successful inquiry to the files system

onError

Callback function called upon inquiry failure

FileTransfer[upload]

• Transfer selected file(s) to outside system.

#### var ft = new FileTransfer();

ft.upload(fileURI, encodeURI("http://some.server.com/upload.php"), win, fail, options); FileTransfer[upload]

• Transfer selected file(s) from outside system to the mobile device.

#### var ft = new FileTransfer();

ft.download(fileURI, encodeURI("http://some.server.com/upload.php"), win, fail, options); Server Application

Source

| Туре            | Title                                                                                 | Ren                                | nark              |
|-----------------|---------------------------------------------------------------------------------------|------------------------------------|-------------------|
| Controller      | egovframework.hyb.ios.frw.web.EgovFileReaderWriteriOSAPIControl ler.java              | FileReadWriteAPI<br>ntroller Class | Guide Program Co  |
| Service         | egovframework.hyb.ios.frw.service.EgovFileReaderWriteriOSAPIServ ice.java             | FileReadWriteAPI vice Class        | Guide Program Ser |
| ServiceIm<br>pl | egovframework.hyb.ios.frw.service.impl.EgovFileReaderWriteriOSAP<br>IServiceImpl.java | FileReadWriteAPI<br>viceImpl Class | Guide Program Ser |
| VO              | egovframework.hyb.ios.frw.service.FileReaderWriteriOSAPIVO.java                       | FileReadWriteAPI<br>O Class        | Guide Program V   |
| DAO             | egovframework.hyb.ios.frw.service.impl.FileReaderWriteriOSAPIDA<br>O.java             | FileReadWriteAPI<br>o Class        | Guide Program Da  |
|                 |                                                                                       |                                    |                   |

QUERY X resources/egovframework/sqlmap/hyb/ios/frw/EgovFileReaderWriteri FileReadWriteAPI Guide Program Q

ML OSAPIGuide\_SQL\_xxx.xml

UERY XML

**Related Tables** 

| Table | Remark |
|-------|--------|
|       | Table  |

FileReader/Write FILE\_READER\_WRITE Manage file information

File details FILE\_DETAIL\_INFO Manage file details

### Table Definition

• FILE\_READER\_WRITE

| No | Column ID  | Title of Column    | Туре    | Length | NULL    |
|----|------------|--------------------|---------|--------|---------|
| 1  | SN         | Serial No.         | NUMERIC | 6      | NotNull |
| 2  | UUID       | UUID               | VARCHAR | 50     | NotNull |
| 3  | FILE_SN    | File Serial Number | NUMERIC | 20     | NotNull |
| 4  | FILE_NM    | File name          | VARCHAR | 255    | Null    |
| 5  | FILE_COURS | File directory     | VARCHAR | 2000   | Null    |
| 6  | FILE_TYPE  | File type          | VARCHAR | 40     | Null    |
| 7  | UPDT_DT    | Date updated       | DATE    |        | Null    |
| 8  | FILE_SIZE  | File size          | NUMERIC | 8      | Null    |
| 9  | USEYN      | Activation         | CHAR    | 1      | Null    |

#### • FILE\_DETAIL\_INFO

| No | Column ID       | Title of Column    | Туре    | Length | NULL    |
|----|-----------------|--------------------|---------|--------|---------|
| 1  | FILE_SN         | File Serial Number | NUMERIC | 20     | NotNull |
| 2  | FILE_STRE_COURS | File directory     | VARCHAR | 2000   | Null    |
| 3  | STRE_FILE_NM    | Stored file name   | VARCHAR | 255    | Null    |
| 4  | ORIGNL_FILE_NM  | Original file name | VARCHAR | 255    | Null    |
| 5  | FILE_EXTSN      | File extension     | VARCHAR | 20     | Null    |
| 6  | FILE_CN         | File contents      | BLOB    |        | Null    |
| 7  | FILE_SIZE       | File size          | NUMERIC | 8      | Null    |

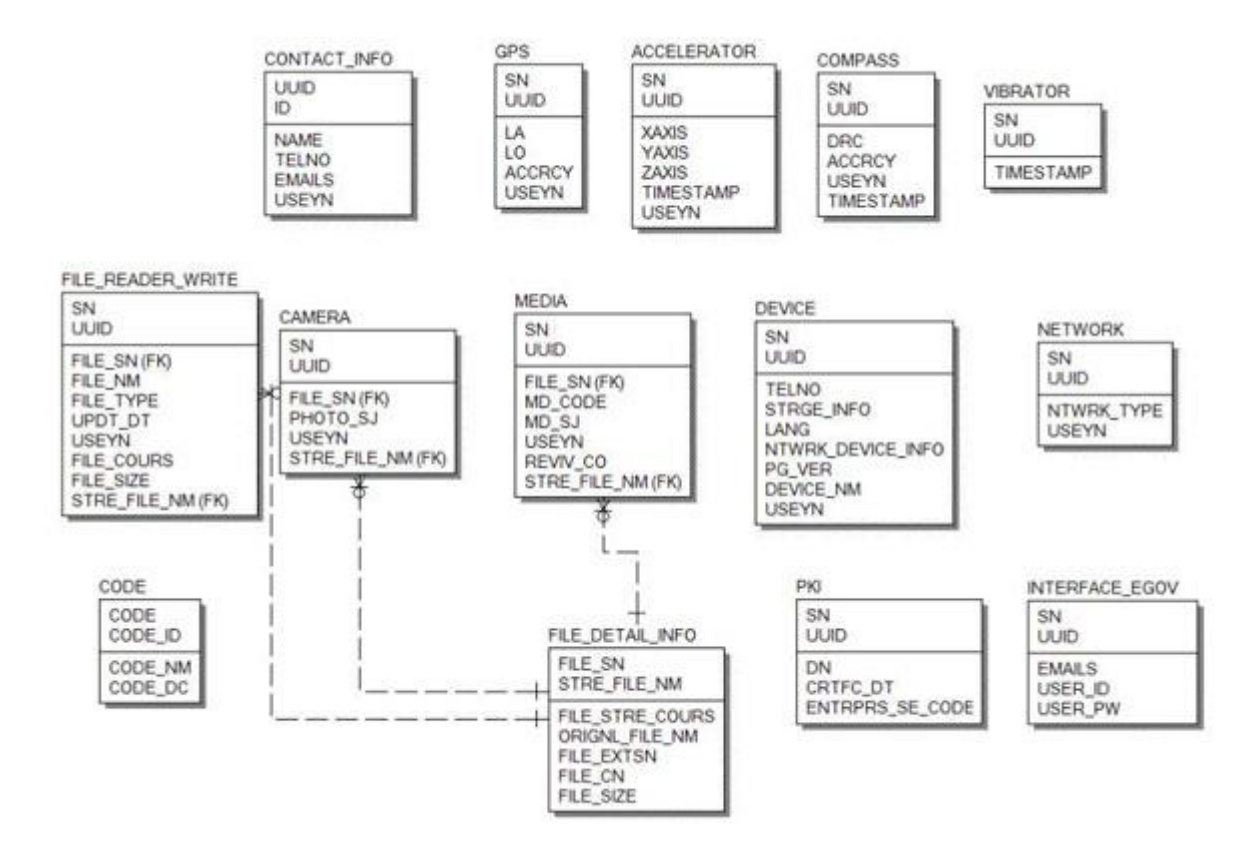

## **Configuration Settings**

Necessary sections and settings for using file information inquiry feature of the mobile device, provided by FileReadWriteAPI Device API Guide Program, are as follows.

Device Application

config.xml

Plugin

<featurename="File"> <paramname="ios-package"value="CDVFile"/> </feature> <featurename="FileTransfer"> <paramname="ios-package"value="CDVFileTransfer"/> </feature> <featurename="Capture"> <paramname="Capture"> <paramname="ios-package"value="CDVCapture"/> </feature> <featurename="InterfaceAPI"> <paramname="ios-package"value="EgovInterface"/> </feature>

#### ExternalHosts

<accessorigin="ExternalHosts"/> [Project\_Name]/eGovModule/EGovComModule.h

#define kSERVER\_URL @"Server\_URL" Server Application

#### context-properties.xml

• Upload directory

<entrykey="fileStorePath"value="File\_Save\_Path"/>
resource/egovframework/sqlmap/sql-map-config\_[DB NAME].xml

<sqlMapresource="egovframework/sqlmap/hyb/ios/dvc/EgovFileReaderWriteriOSAPIGuide\_SQL\_[ DB NAME].xml"/>

### **Related features**

FileReadWriteAPI Device API Guide Program is comprised of features to a) inquire file information within mobile device and b) send inquired file information to server and inquire it.

Read file from mobile device

#### **Business Logic**

- Check the network. If the network is not Wi-Fi, function based on user approval.
- File systems available for inquiry on iOS platform is restricted to files under Document folder.

#### **Related Codes**

Updates the local file system

}

Create instance and acquire information in order to acquire directory information

```
function fn_egov_readDirectory() {
    console.log("[DeviceAPI Guide] fn_egov_readDirectory : Success ");
    var directoryReader = dirEntry.createReader();
```

```
directoryReader.readEntries(fn_egov_listDir, fn_egov_fileError);
}
           Gets directory information
function fn_egov_goDirectory(directoryEntry) {
          dirEntry = directoryEntry;
          fn_egov_readDirectory();
}
           Gets location information in the current file system
function fn_egov_chdir(dir) {
          if (dir == "../") {
                     dirEntry.getParent(fn_egov_goDirectory, fn_egov_fileError);
          } else if (dir == "/") {
          console.log("fn_egov_chdir : go to root Dir");
                     dirEntry = fileSystem.root;
                     fn_egov_readDirectory();
          } else {
                     dirEntry.getDirectory(dir, {}, fn_egov_goDirectory, fn_egov_fileError);
          }
}
```

Related Screen and Implementation Manual

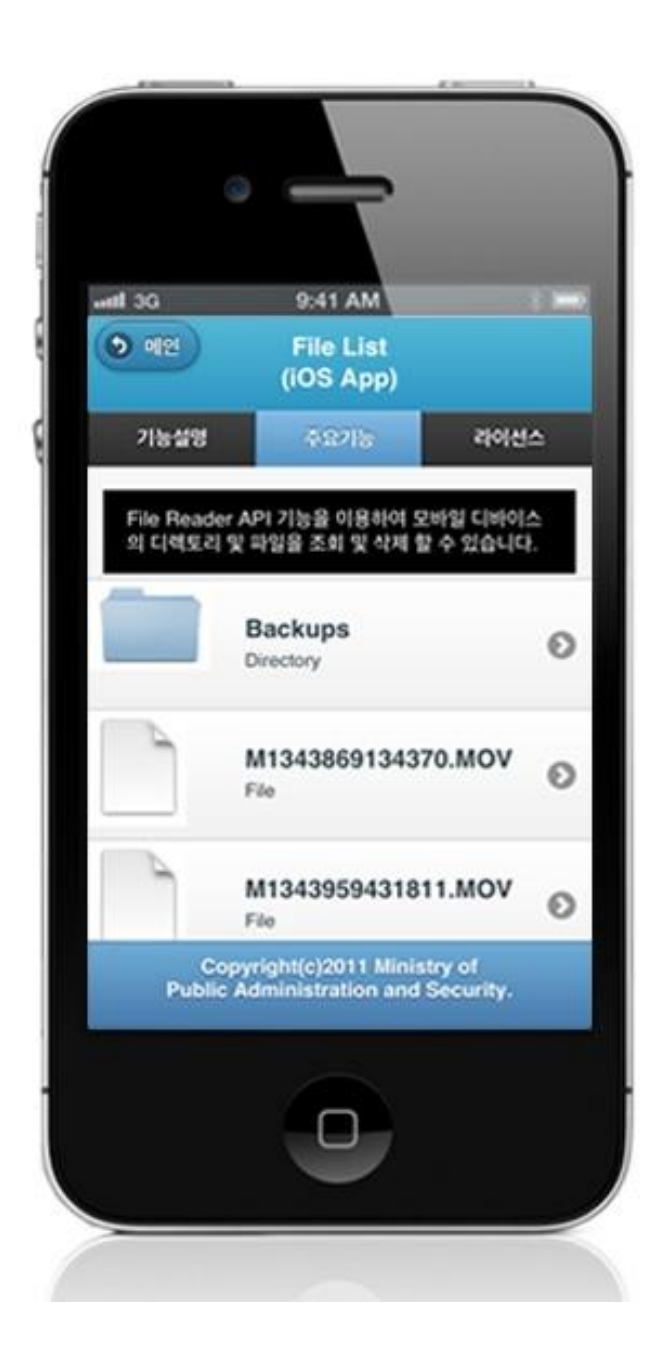

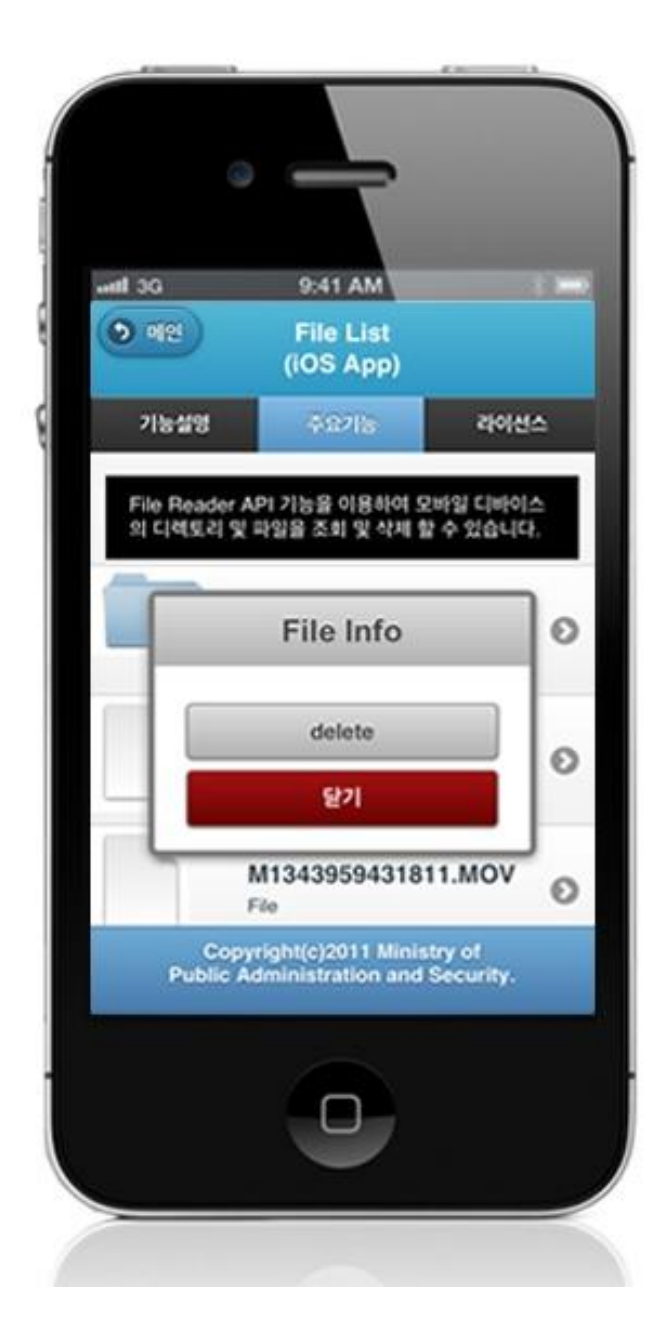

delete : delete selected file Close: Exit

Write file in mobile device

#### **Business Logic**

- Check the network. If the network is not Wi-Fi, function based on user approval.
- Uses video capture feature in order to write files.

#### **Related Codes**

Calls video capture feature of the device.

function fn\_egov\_captureVideo() {

```
navigator.device.capture.captureVideo(fn_egov_captureSuccess, fn_egov_captureError, {limit:
2});
}
```

Copy inquired video file to Document folder

```
function fn_egov_onResolveFileSuccess(fileEntry) {
```

var date = new Date().getTime();

console.log("[DeviceAPI Guide] fn\_egov\_onResolveFileSuccess : " + fileEntry.name + " created");

 $fileEntry.copyTo(rootDirEntry, "M" + date + ".MOV", fn_egov_onFileCopySuccess, fn_egov_fail);$ 

```
}
```

#### **Related Screen and Implementation Manual**

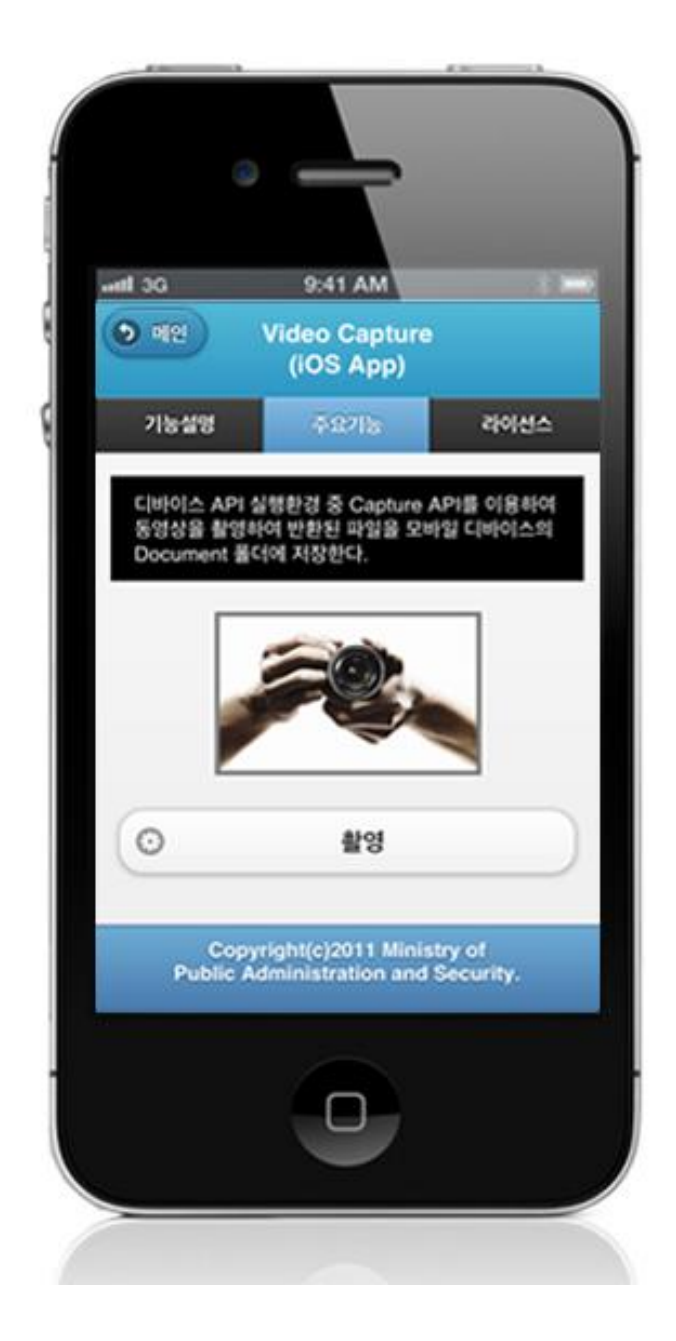

Capture video: takes video and saves file

Send created file to server

#### **Business Logic**

- Check the network. If the network is not Wi-Fi, function based on user approval.
- File transfer to outside system uses FileTransfer API.

#### **Related** Codes

Calls file upload on selected file(s).

```
function fn_egov_request_uploadFile(fileName){
    $.mobile.showPageLoadingMsg();
    dirEntry.getFile(fileName, null, fn_egov_uploadFile, fn_egov_fail);
```

}

Upload file(s) delivered through a parameter

```
function fn_egov_uploadFile(fileEntry) {
    var options = new FileUploadOptions();
    options.fileKey="file";
    options.fileName=fileEntry.name;
    options.mimeType="video/quicktime";
```

```
var params = {uuid : device.uuid};
options.params = params;
```

```
console.log("fn_egov_uploadFile : " + options.params.uuid);
var ft = new FileTransfer();
ft.upload(fileEntry.fullPath, serverURL + "/frw/fileUpload.do?uuid=" + encodeURI(device.uuid),
```

```
fn_egov_onFileUploadSuccess, fn_egov_fail, options);
```

}

```
File upload Success Callback Function
```

```
function fn_egov_onFileUploadSuccess(r) {
    //debug code
    console.log("Code = " + r.responseCode);
    console.log("Response = " + r.response);
    console.log("Sent = " + r.bytesSent);
```

```
if(r. responseCode == 200 && r.response == "%22ok%22"){
    navigator.notification.alert("File upload completed. Check server list.", null, 'Info');
}else{
    navigator.notification.alert("File upload failed", null, 'Info');
}
$.mobile.hidePageLoadingMsg();
console.log("[DeviceAPI Guide] fn_egov_onFileUploadSuccess : Completed ");
```

```
}
```

### Related Screen and Implementation Manual

#### Action URL Controller method QueryID

File upload /frw/fileUpload.do fileUpload

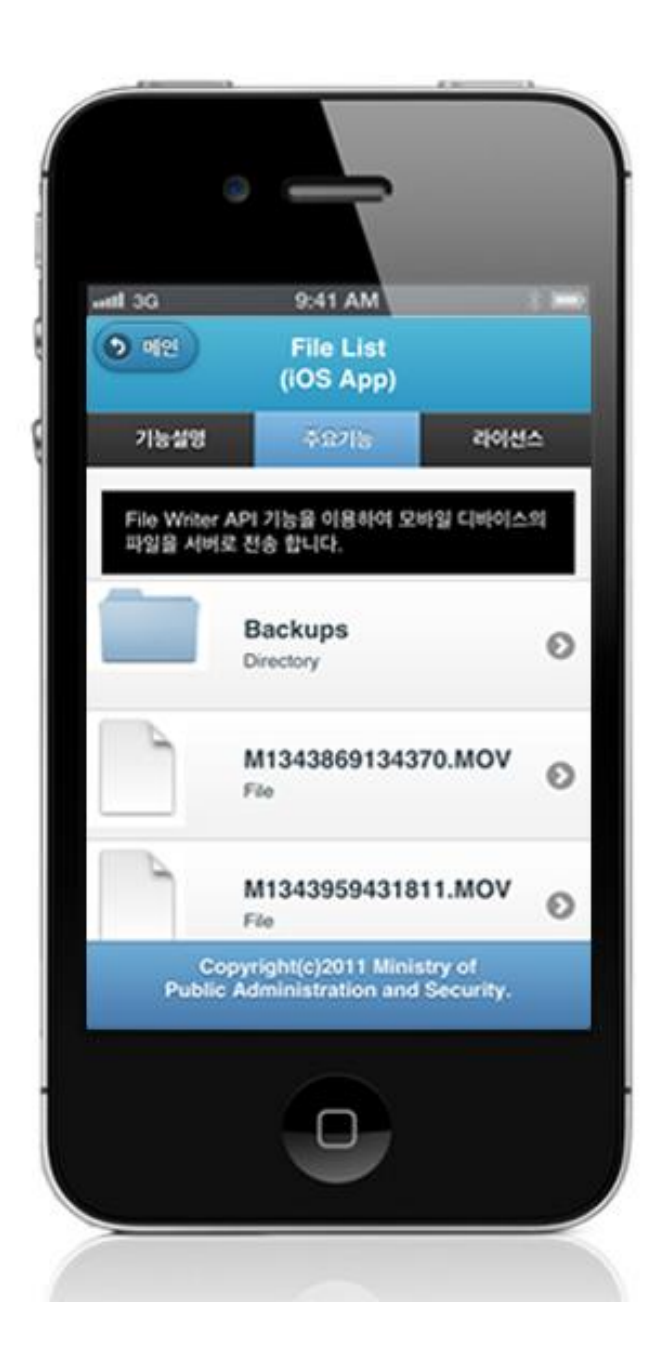

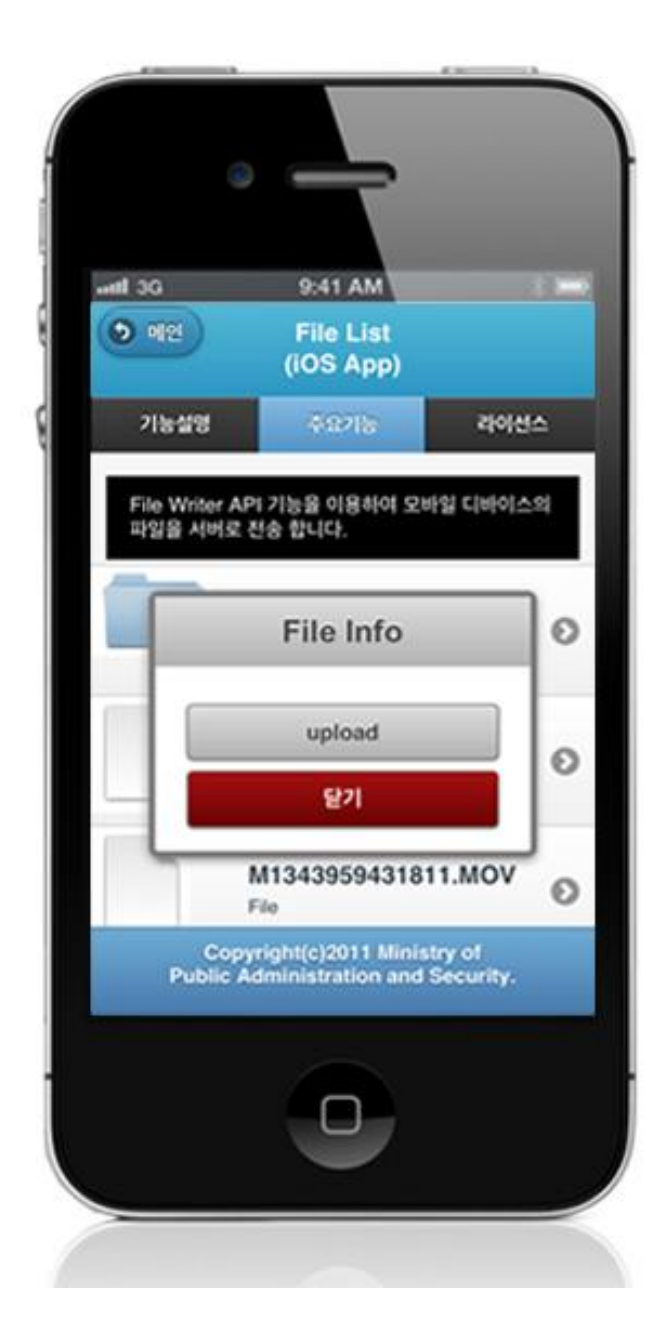

upload : Send File to Server

Restore sent file to device

#### **Business Logic**

- Check the network. If the network is not Wi-Fi, function based on user approval.
- File transfer to outside system uses FileTransfer API.

#### **Related Codes**

Prints file list inquired in server in a list form

function fn\_egov\_make\_FileInfoList(data){
 var list\_html = "";
 var totcnt = data.fileInfoList.length;

```
fileInfoList = data.fileInfoList;
for (var i = 0; i < totcnt; i++) {
    result = data.fileInfoList[i];
    var linkVal = "javascript:fn_egov_open_down_dialogue("" + i + "');";
    list_html += 'a href="' + linkVal + "'>';
    list_html += 'a href="' + linkVal + "'>';
    list_html += 'a href="' + linkVal + "'>';
    list_html += 'a href="' + linkVal + "'>';
    list_html += 'a href="' + linkVal + "'>';
    list_html += 'a href="' + linkVal + "'>';
    list_html += 'a href="' + linkVal + "'>';
    list_html += 'a href="' + linkVal + "'>';
    list_html += 'a href="' + linkVal + "'>';
    list_html += 'a href="' + linkVal + "'>';
    list_html += 'a href="' + linkVal + "'>';
    list_html += 'a href="' + linkVal + "'>';
    list_html += 'a href="' + linkVal + "'>';
    list_html += 'a href="' + linkVal + "'>';
    list_html += 'a href="' + linkVal + "'>';
    list_html += 'a href="' + linkVal + "'>';
    list_html += 'a href="' + linkVal + "'>';
    list_html += 'a href="' + linkVal + "'>';
    list_html += 'a href="' + linkVal + "'>';
    list_html += 'a href="' + linkVal + "'>';
    list_html += 'a href="' + linkVal + "'>';
    list_html += 'a href="' + linkVal + "'>';
    list_html += 'a href="' + linkVal + "'>';
    list_html += 'a href="' + linkVal + "'>';
    list_html += 'a href="' + linkVal + "'>';
    list_html += 'a href="' + linkVal + "'>';
    list_html += 'a href="' + linkVal + "'>';
    list_html += 'a href="' + linkVal + "'>';
    list_html += 'a href="' + linkVal + "'>';
    list_html += 'a href="' + linkVal + "'>';
    list_html += 'a href="' + linkVal + "'>';
    list_html += 'a href="' + linkVal + "'>';
    list_html += 'a href="' + linkVal + "'>';
    list_html += 'a href="' + linkVal + "'>';
    list_html += 'a href="' + linkVal + "'>';
    list_html += 'a href="' + linkVal + "'>';
    list_html += 'a href="' + linkVal + "', linkVal + "', li
```

```
}
```

```
Create process selection dialogue on the selected file (delete or download)
```

```
function fn_egov_open_down_dialogue(fileNum) {
    var btmItem = [{id : 'button1', value: "download"},
        {id : 'button2', value: "delete"}];
    jActionSheet(", 'File Info', 'c', btmItem , function(r) {
        if(r == "download"){
            fn_egov_downloadFile(fileNum);
        }else if(r == "delete"){
            fn_egov_delete_fileInfo(fileNum);
        }
    });
```

}

Download selected file from server

function fn\_egov\_downloadFile(fileNum){

| roading files " r | will 'Info')          | function(entry) {<br>console.log("down<br>navigator.notificati                                                                 | load complete: " + entry.fullPath);<br>ion.alert("Download Complete. Confirm by                                                  |
|-------------------|-----------------------|----------------------------------------------------------------------------------------------------|----------------------------------------------------------------------------------------------------|
| reading mes , r   | iuii, inio <i>)</i> ; | \$.mobile.hidePagel                                                                                                    | LoadingMsg();                                                                                                    |
| Completed");      |                       | console.log("[Devi                                                                                                    | ceAPI Guide] fn_egov_downloadFile :                                                                                              |
| }                 |                       | <pre>}, function(error) {     console.log("down     console.log("down     console.log("down     \$.mobile.hidePagel } );</pre> | load error source " + error.source);<br>load error target " + error.target);<br>load error code" + error.code);<br>LoadingMsg(); |
| Related           | Screen and In         | plementation Manual                                                                                                    |                                                                                                    |
| Action            | URL                   | Controller method                                                                                                    | QueryID                                                                                                    |

File download /frw/fileDownload.do fileDownload

``file Reader WriteriOSAPIDAO.select File Info"

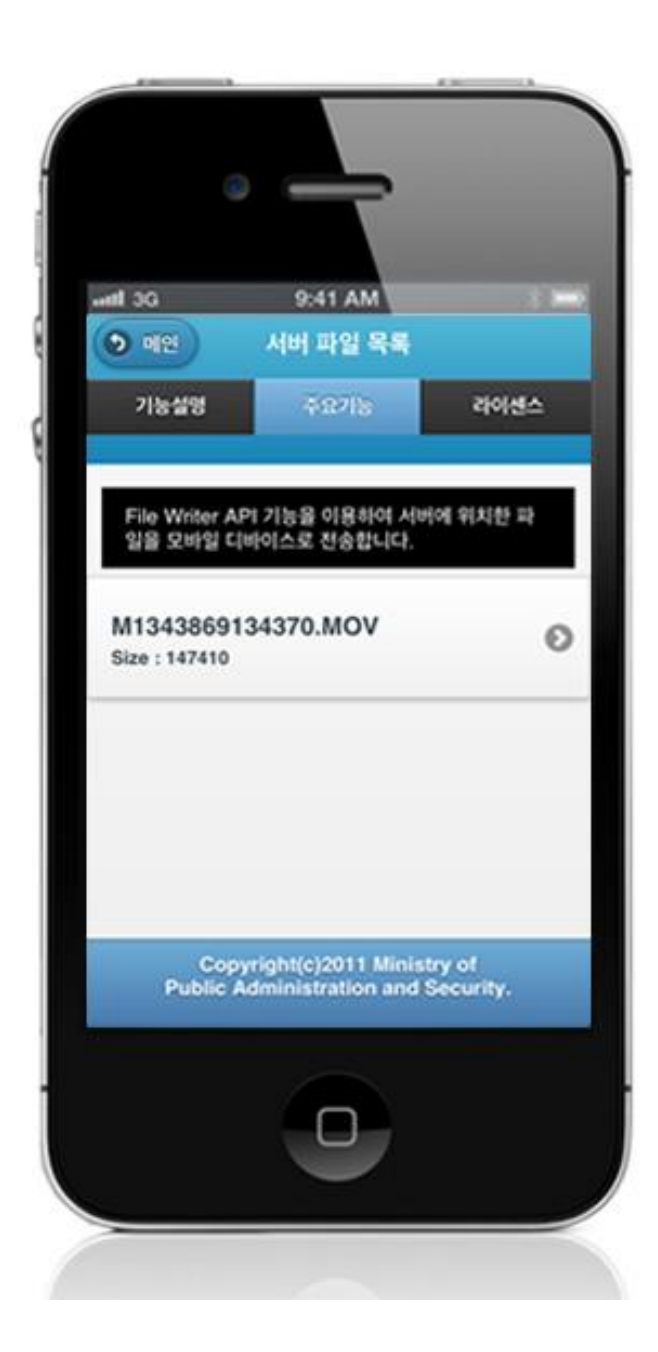

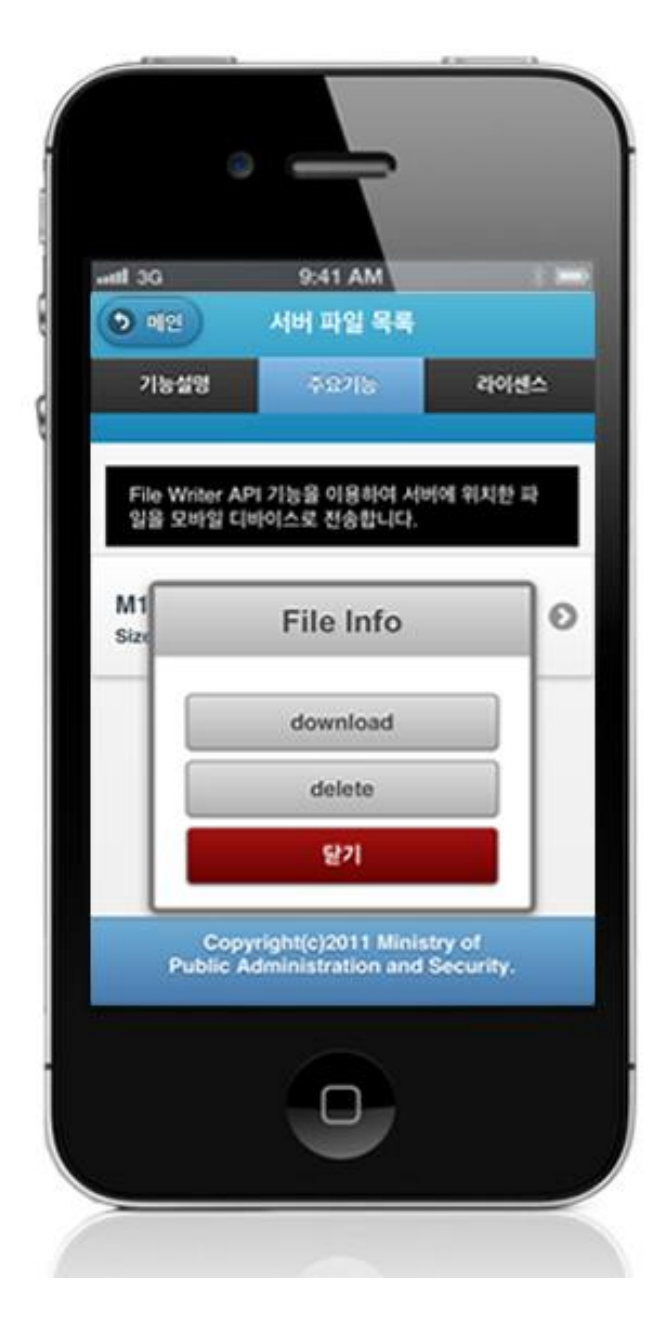

download: download selected file(s) to device delete: delete selected file(s) from server list close: exit

# Compiling, debugging, distributing

#### Compiling

How to compile FileReadWriteAPI Device Applicaton

• Click the triangular button on top left to build the Guide Program and install it to the iPhone Device.

| DeviceAPIGuide_IOS_V1  Build and then run the current scheme                                                                                                    | ) junesi iPad<br>me | Breakpoints             | Vesterday at 2.31 PM                                                                                                    | C                 | E C C C C C C C C C C C C C C C C C C C                                                                                                    |
|----------------------------------------------------------------------------------------------------|---------------------|-------------------------|----------------------------------------------------------------------------------------------------|-------------------|----------------------------------------------------------------------------------------------------|
| <u>p 11 0 7 m o h</u>                                                                                                    | E 🔺 > 🛅 DeviceAPIG  | uide_105_V1.9           |                                                                                                    | < <u>.</u> >      | D B                                                                                                    |
| Liturart, IOS SDE 5-1                                                                                                    | PROJECT             |                         | Info Build Settings                                                                                                    |                   | w Identity                                                                                                    |
| www                                                                                                    | DeviceAPCuide_IDC   | Basic CD Control Levels | Q-                                                                                                    |                   | Project Name DeviceAPIGuide_IO5_V1.9                                                                                                    |
|                                                                                                    | setting             | mw6 \$ *                | Location Not Applicable<br>DeviceAPRCube_IOS_VI.9.<br>xcolepro)<br>Full Path. (JosrA) Joinskeol<br>DeviceAPRCube_IOS_VI.9.<br>beviceAPRCube_IOS_VI.9.<br>DeviceAPRCube_IOS_VI.9.<br>DeviceAPRCube_I |                   |                                                                                                    |
| <ul> <li>jquery history js</li> <li>jquery mobile - 1.1.1 js</li> </ul>                                                                                                    | 0                   |                         | 0                                                                                                    | O.                | Object Library :) [#                                                                                                    |
| jquery.mo1.1.min.js<br>jquery.validate.min.js                                                                                                    | (1) II (2) ± ± +    | Valid.<br>No Selection  | ate semings                                                                                                    | Add Build Setting | Push Button - Intercepts mouse-de<br>events and sends an action message<br>target object when it's clicked or                                                                                                    |
| modernizr-2.0.4 js<br>⊭ modernizr-2.0.4 js<br>⊭ modernizr-2.0.4 js<br>⊭ modernizr-2.0.4 js<br>€ salptebutton<br>♥ modernizr-2.0.4 js<br>♥ modernizr-2.0.4 js | Auto 1              | (Q.                     | ) — All Output :                                                                                                    | Cear E B 1        | Gradient Butten - Intercepts mous<br>doon events and sends an action<br>message to a target object when it's<br>mounded Rect Butten - Intercepts<br>mounded Rect Butten - Intercepts<br>action message to a target object. |

• Upon successful build, the following screen is displayed.

| FileRe                                         | 9:41 AM                                           | 이스 API                           |
|------------------------------------------------|---------------------------------------------------|----------------------------------|
| 가이<br>기능설명                                     | 드 프로그램(IOS /<br>주요기동                              | App)<br>리이선스                     |
| File Reader<br>의 디렉토리 및<br>로 저장하여 =<br>을 제공합니다 | API 기능을 이용하여 오<br>{ 파일을 조회하고 생성!<br>양일을 모바일 디바이스로 | 바일 디바이스<br>된 파일을 서비<br>1 복구하는 기능 |
| 모바일 기기 :                                       | 파일 쓰기                                             |                                  |
| 생성된 파일을                                        | 을 서버로 전송하기                                        | 6                                |
| 전송된 파일을                                        | 을 기기로 복구하기                                        | (                                |
| Cop<br>Public                                  | vyright(c)2011 Minis<br>Administration and        | try of<br>Security.              |
|                                                |                                                   |                                  |

### How to compile FileReadWriteAPI Server Applicaton

1. Right-click on the project>Run as>Maven install to build.

| Image: Image:  | TR                                   | 0 - 0 - 0 - 0 - 0                                                                                                    | ·····                                                                                                    | ELOGIES                                                                                                    |
|----------------------------------------------------------------------------------------------------|--------------------------------------|----------------------------------------------------------------------------------------------------|----------------------------------------------------------------------------------------------------|----------------------------------------------------------------------------------------------------|
| Series Fords        extramatical and constraints and constraints | ************************************ | Bransbarr (Prok App. 14)     Bransbarr (Prok App. 14)     Bransbarr ( | Image: Section Section Sectin Sectin Section Section Section Section Section Section Section | D Sour R Sour P     An Array Source Source Sou |
|                                                                                                    | Tonce di                             | Java Bo Tindos<br>PMD<br>e Coviframe<br>Configure<br>Properties<br>en Broosett<br>Inventore Imment<br>5 lever at locatives (20 Impedit<br>6 lever at locatives (20 Impedit                                                                                                    | and Martin Balcady<br>and Martin Balcady<br>and Martin Balcady<br>and Martin Balcady<br>and Martin Balc<br>Ban Configurations (2. 52) Insults (a) Excession frame (b) Region (b) Excession (c) Subject<br>Ban Configurations (2. 52) Insults (a) Excession (a) (c) Excession (c) (c) Excession (c) (c) (c) (c) (c) (c) (c) (c) (c) (c)                                                                                                    | a 2   1 2 ( t) - " )                                                                                                    |

2. Build successful (check console information)

| 性 Problems 🐑 Tasks 💷 Properties 🚚 Bookmarks 🔮 Javadoc 🗔 SQL Results 🐢 Execution Plan 🖏 Progress 🗱 LogCat 🌾 Navigator 🛷 Search 🔩 Console 🖾 🔪 🔮 History                                                                                                    | - 0                                                                   |
|----------------------------------------------------------------------------------------------------|-----------------------------------------------------------------------|
| <terminated> /5ystem/Library/Java/JavaVirtualMachines/1.6.0.jdk/Contents/Home/bin/java (2012. 9. 13. 오平 4.18:33)</terminated>                                                                                                    | ** ******************                                                 |
| (INFO)                                                                                                    |                                                                       |
|                                                                                                    |                                                                       |
| TESTS                                                                                                    |                                                                       |
| There are no tests to run.                                                                                                    |                                                                       |
| Results :                                                                                                    |                                                                       |
| Tests run: 0, Failures: 0, Errars: 0, Skipped: 0                                                                                                    |                                                                       |
| <pre>[INF0]<br/>[INF0]<br/>[INF0] *= maven-wor-plugin:2.1.1:wor (default-wor) # DeviceAPIGuide_Web<br/>[INF0] Packaging webapp<br/>[INF0] Assembling webapp [DeviceAPIGuide_Web] in [/Users/eGovframe/Desktop/Develop/workspace/DeviceAPIGuideTotal_Web_V1.7/target/test123.test123-webapp.<br/>[INF0] Processing war project<br/>[INF0] processing war project<br/>[INF0] processing war project<br/>[INF0] processing war project<br/>[INF0] Building war: /Users/eGovframe/Desktop/Develop/workspace/DeviceAPIGuideTotal_Web_V1.7/target/test123.test123-webapp.mar<br/>[INF0] building war: /Users/eGovframe/Desktop/Develop/workspace/DeviceAPIGuideTotal_Web_V1.7/target/test123.test123-webapp.mar<br/>[INF0] building war: /Users/eGovframe/Desktop/Develop/workspace/DeviceAPIGuideTotal_Web_V1.7/target/test123.test123-webapp.mar<br/>[INF0] mstalling /Users/eGovframe/Desktop/Develop/workspace/DeviceAPIGuideTotal_Web_V1.7/target/test123.test123-webapp.war to /Users/eGovframe/.m2/rep<br/>[INF0] installing /Users/eGovframe/Desktop/Develop/workspace/DeviceAPIGuideTotal_Web_V1.7/target/test123.test123-webapp.war to /Users/eGovframe/.m2/rep<br/>[INF0] building /Users/eGovframe/Desktop/Develop/workspace/DeviceAPIGuideTotal_Web_V1.7/target/test123.test123-webapp.war to /Users/eGovframe/.m2/rep<br/>[INF0] installing /Users/eGovframe/Desktop/Develop/workspace/DeviceAPIGuideTotal_Web_V1.7/target/test123.test123-webapp.war to /Users/eGovframe/.m2/rep<br/>[INF0] build SUCCESS<br/>[INF0] fotal time: 8.2555<br/>[INF0] fotal time: 8.2555<br/>[INF0] final Memory: GW2BM</pre> | ]<br>ository/kr/go/egovframe/hyb/De<br>b/DeviceAPIGuide_Web/1.0.0/Dev |
| [1860]                                                                                                    |                                                                       |

3. Right-click on project>Run as>Run on Server to execute.

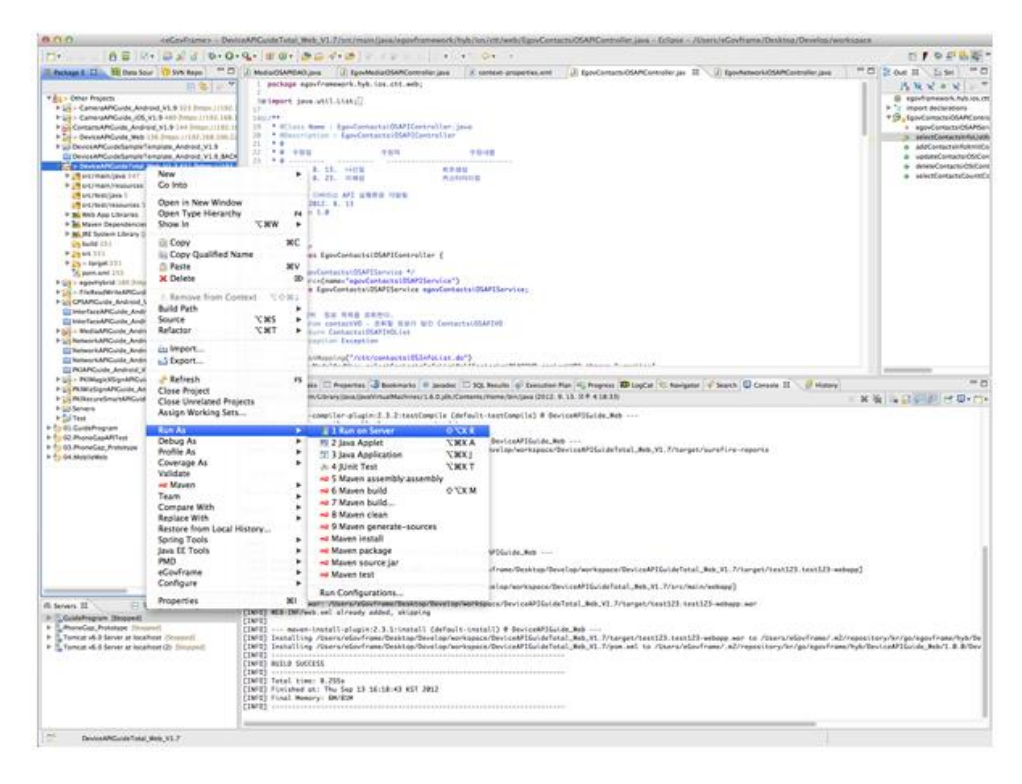

4. Check to see if project is successfully executed.

| (1) (1) (1)   | 100000        |                | 100            |                | ,                   |                    |                         | -               |            | -               |                     |                              |
|---------------|---------------|----------------|----------------|----------------|---------------------|--------------------|-------------------------|-----------------|------------|-----------------|---------------------|------------------------------|
| Problems      | Tasks         | Propertie      | s 🛄 Bookmari   | is 🚇 Javadoo   | : SQL Results       | Execution Plan     | Progress D LogCa        | t 🕾 Navigator   | A Search   | Console 🕄       | History             |                              |
| Torncat v6.0  | Server at loc | alhost (2) [Ap | ache Tomcat] / | System/Library | y/Java/JavaVirtuall | Aachines/1.6.0.jdk | /Contents/Home/bin/java | (2012. 9, 13. 9 | 2年4:19:54) |                 | 10                  |                              |
| 2012-03-12    | 10:20:02      | 295 06800      | Lorg.spring    | rramework, p   | euns.ractory.s      | upport.ueroutt     | cistopreseamactory]     | creating sm     | ureu insta | nce or singler  | CON DEGN VIEWKESUS  | VET                          |
| 2012-09-13    | 8 16:20:02    | 295 DEBUG      | [org.spring    | Framework, b   | eans.factory.s      | upport.Default     | ListableBeanFactory]    | Creating in     | stance of  | bean 'viewRese  | olver"              | the second states and second |
| 2012-09-13    | 16:20:02      | 295 DEBUG      | Lorg.spring    | ramework.b     | eans.tactory.s      | upport.Default     | ListableBean actory]    | Eagerly coch    | hing bean  | 'viewKesolver'  | to allow for reso   | lving potential circular re  |
| 2012-09-13    | 16-20-02      | 298 DEBUG      | Lorg. spring   | Franework b    | eans factory s      | unnort Default     | ListohleBeonFactory]    | Creating she    | ored inste | ince of singlet | ton been "isonView" |                              |
| 2012-09-13    | 8 16:20:02    | 298 DEBUG      | [org.spring    | framework . b  | eans.factory.s      | upport.Default     | ListableBeanFactory]    | Creating in     | stance of  | bean 'isonView  | *                   |                              |
| 2012-09-13    | 8 16:28:02    | 388 DEBUG      | [org.spring    | framework.b    | eans.factory.s      | upport.Default     | ListableBeanFactory]    | Eagerly coch    | hing bean  | 'jsonView' to   | allow for resolvin  | g potential circular refere  |
| 2012-09-13    | 8 16:20:02    | 385 DEBUG      | [org.spring    | framework.b    | eans.factory.s      | upport, Default    | ListableBeanFactory]    | Finished cre    | eating ins | stance of bean  | 'jsonView'          |                              |
| 2812-89-13    | 8 16:20:02    | 386 DEBUG      | [org.spring    | framework.w    | eb.context.sup      | port.XmlWebApp     | licationContext] Una    | ble to locate   | e Lifecycl | eProcessor wit  | th name 'lifecycleP | rocessor': using default [o  |
| 2012-09-13    | 16:20:02      | 306 DEBUG      | Lorg.spring    | framework.b    | eans.factory.s      | upport.Default     | ListobleBean actory]    | Returning co    | ached inst | ance of single  | eton bean 'lifecycl | eProcessor'                  |
| 2012-09-13    | 16:20:02      | 386 DEBUG      | Lorg. spring   | Framework      | eb servlet Dis      | natcherServlet     | 1 Using MultinortRes    | lver fore st    | acheo insi | which web multi | inact commons Commo | esMultinertReselver8460c42h  |
| 2012-09-13    | 16:28:82      | 388 DEBUG      | [org.spring    | Framework . b  | eans.factory.s      | upport.Default     | ListableBeanFactory]    | Creating in     | stance of  | bean 'org.spri  | ingframework.web.se | rylet.i18n.AcceptHeoderLoca  |
| 2012-09-13    | 8 16:20:02    | 310 DEBUG      | [org.spring    | framework.b    | eans.factory.s      | upport.Default     | ListableBeanFactory]    | Finished cre    | eating ins | tance of bean   | 'org.springframewo  | rk.web.servlet.i18n.AcceptH  |
| 2012-09-13    | 8 16:20:02    | 310 DEBUG      | [org.spring    | framework.w    | eb.servlet.Dis      | patcherServlet     | ] Unable to locate L    | caleResolver    | r with non | e 'localeResol  | lver': using defaul | t [org.springframework.web.  |
| 2012-09-13    | 8 16:20:02    | 311 DEBUG      | [org.spring    | framework.b    | eans.factory.s      | upport.Default     | ListobleBeanFactory]    | Creating in:    | stance of  | bean 'org.spri  | ingframework.web.se | rvlet.theme.FixedThemeResol  |
| 2012-09-13    | 16:20:02      | 313 DEBUG      | Lorg.spring    | ramework.b     | eans.factory.s      | upport.Defoult     | ListableWeanPactory]    | Finished cre    | eating ins | itance of bean  | org.springtramewo   | rk.web.servlet.theme.Fixed   |
| 2812-89-13    | 16-20-02      | 313 DEBUG      | Lorg.spring    | Framework, h   | eons fortory s      | unnort Defoult     | istableRecoloctory]     | Returning of    | ached inst | once of single  | eton been 'ore seri | nofromework web servict muc  |
| 2812-89-13    | 8 16:20:02    | 314 DEBUG      | Eorg. spring   | framework.b    | eans.foctory.s      | upport.Default     | ListableBeanFactory]    | Returning co    | oched inst | ance of single  | eton bean 'org.spri | ngframework.web.servlet.mvc  |
| 2012-09-13    | 8 16:20:02    | 315 DEBUG      | [org.spring    | framework.b    | eans.factory.s      | upport.Default     | ListableBeanFactory]    | Returning co    | ached inst | once of single  | eton bean 'org.spri | ngframework.web.servlet.han  |
| 2012-09-13    | 8 16:20:02    | 316 DEBUG      | [org.spring    | framework.b    | eans.factory.s      | upport.Default     | ListableBeanFactory]    | Creating in:    | stance of  | bean 'org.spri  | ingframework.web.se | rvlet.view.DefaultRequestTo  |
| 2012-09-13    | 8 16:20:02    | 318 DEBUG      | [org.spring    | framework.b    | eans.factory.s      | upport.Default     | ListableBeanFactory]    | Finished cru    | eating ins | itance of bean  | 'org.springframewo  | rk.web.servlet.view.Default  |
| 2012-09-13    | 16:20:02      | 318 DEBUG      | Lorg.spring    | ranework, w    | eb.serviet.Dis      | patcherServlet     | J Unable to locate K    | questioview     | NoneTransl | ator with name  | e 'viewNomeTransLat | or': using default Lorg.spr  |
| 2012-09-13    | 16-20-02      | 318 DEBUG      | Lorg spring    | Framework b    | eans factory s      | upport Default     | ListobleBecoFactory]    | Returning co    | ached inst | donce of single | eton bean 'viceReso | lver!                        |
| 2012-09-13    | 16:20:02      | 319 DEBUG      | Eorg.spring    | Framework .w   | eb.servlet.Dis      | patcherServlet     | ] Published WebAppli    | cationContext   | t of servi | et 'oction' of  | s ServletContext at | tribute with name [org.spri  |
| 2812-89-13    | 8 16:20:02    | 319 INFO       | [org.spring    | framework.w    | eb.servlet.Dis      | patcherServlet     | ] FrameworkServlet '    | action': init   | tiolizatio | on completed in | n 962 ms            |                              |
| 2012-09-13    | 8 16:20:02    | 319 DEBUG      | [org.spring    | framework, w   | eb.servlet.Dis      | patcherServlet     | ] Servlet 'oction' c    | onfigured sur   | ccessfully | ·               |                     |                              |
| 2012. 9. 1    | 13 京平 4:2     | 0.gro 56:6     | pache.coyote   | .http11.Htt    | pliProtocol st      | ort                |                         |                 |            |                 |                     |                              |
| SE: Stort     | ting Coyot    | e HTTP/1.1     | on http-888    | 8              | F                   |                    |                         |                 |            |                 |                     |                              |
| 3/ U - 3K - / | 13 37 410     | erec org.d     | A A A A-R020   | eon, undance t | SOCKET THIE         |                    |                         |                 |            |                 |                     |                              |
| 2012. 9. 1    | 3 9.4 4:2     | 8:82 org.a     | pache.ik.ser   | ver.JkMoin     | stort               |                    |                         |                 |            |                 |                     |                              |
| 신보: Jk ru     | unning ID-    | 8 time-8/2     | 2 config-nu    | 11             |                     |                    |                         |                 |            |                 |                     |                              |
| 2012. 9. 1    | 3 9.4 4:2     | 8:02 org.o     | pache.catali   | no.stortup.    | Cotolina stort      |                    |                         |                 |            |                 |                     |                              |
| 원보: Serve     | er stortup    | in 6482 m      | 5              |                |                     |                    |                         |                 |            |                 |                     |                              |

#### Debugging

Use console.log in order to check the details on any errors on the device application, and to conduct debugging. Debug codes in console.log are available in JavaScript syntaxes that you can use in both Eclipse and Xcode.

• Example of actual console log

function fn\_egov\_network\_check(doCheck)

{

```
console.log('DeviceAPIGuide fn_egov_network_check');
var networkState = navigator.network.connection.type;
```

}

•••

• xCode console window

| All Output \$                                                                                                    | Clear |  |
|----------------------------------------------------------------------------------------------------|-------|--|
| 2012-09-13 16:04:35.198 DeviceAPIGuide_105_V1.9[20018:707] [INFO] DeviceAPIGuide fn_egov_network_check<br>2012-09-13 16:04:44.29 DeviceAPIGuide_105_V1.9[20018:707]<br>[INFO] DeviceAPIGuide fn_egov_network_check<br>InterfaceAPI1,<br>"/cer/thelLoadio5.do"<br>}<br>2012-09-13 16:04:44.757 DeviceAPIGuide_105_V1.9[20018:707] options : {                                                                                                    |       |  |
| }<br>2012-09-13 16:04:44.799 DeviceAPIGuide_105_V1.9[20018:707] network started<br>2012-09-13 16:04:45.350 DeviceAPIGuide_105_V1.9[20018:707] network finished!<br>2012-09-13 16:04:45.350 DeviceAPIGuide_105_V1.9[20018:707] network finished!<br>2012-09-13 16:04:45.350 DeviceAPIGuideTotal_Web_V1.7","deleteCheck":null,"serverContext":"http://192.168.100.222:0080/<br>DeviceAPIGuideTotal_Web_V1.7","camerai05APIV0":null,"camerai05APIV0List":null,<br>2012-09-13 16:04:45.350 DeviceAPIGuide_105_V1.9[20018:707] calbackID: InterfaceAPI1<br>2012-09-13 16:04:45.373 DeviceAPIGuide_105_V1.9[20018:707] calbackID: InterfaceAPI1<br>2012-09-13 16:04:45.375 DeviceAPIGuide_105_V1.9[20018:707] calbackID: InterfaceAPI1<br>2012-09-13 16:04:45.375 DeviceAPIGuide_105_V1.9[20018:707] calbackID: InterfaceAPI1 |       |  |

• Organizer log window

| 00                                                                                                    | Organizer - Devices                                                                                                    |  |  |  |  |  |  |
|----------------------------------------------------------------------------------------------------|----------------------------------------------------------------------------------------------------|--|--|--|--|--|--|
|                                                                                                    | Devices Repositories Projects Archives Documentation                                                                                                    |  |  |  |  |  |  |
| LIBRARY Provisioning Profiles Go Software Images Crosshots EAMS StreamSoftware Images DEVICES W My Mac W My Mac W 10.7.4 (11253) | <pre>Sep 13 16:04:31 unknown SpringBoard[08] debttes: HuititauxHHED: detection mode: 255-34 (deferring until bootloaded) Sep 13 16:04:31 unknown kernel[0] debugs: Host HuititauxHHED: detection mode: 255-34 (deferring until bootloaded) Sep 13 16:04:31 unknown kernel[0] debugs: lockbot[1993] Duitin proving testPropertiesGottest: requested ReportInterval=0 turn OFF sensor Sep 13 16:04:31 unknown kernel[0] debugs: eds.cr.proving testPropertiesGottest: requested ReportInterval=0 turn OFF sensor Sep 13 16:04:31 unknown kernel[0] debugs: eds.cr.proving testPropertiesGottest: requested ReportInterval=0 turn OFF sensor Sep 13 16:04:32 unknown kernel[0] debugs: eds.cr.proving testPropertiesGottest: requested ReportInterval=0 turn OFF sensor Sep 13 16:04:32 unknown kernel[0] debugs: eds.cr.proving testPropertiesGottest: requested ReportInterval=0 turn OFF sensor Sep 13 16:04:32 unknown Kernel[0] debugs: eds.cr.proving testPropertiesGottest: ReportInterval=0 turn OFF sensor Sep 13 16:04:32 unknown Kernel[0] debugs: eds.cr.proving testPropertiesGottest: 0 debugs: eds.cr.proving testPropertiesGottest: 0 debugs: eds.cr.proving testPropertiesGottest: 0 debugs: eds.cr.proving testPropertiesGottest: 0 debugs: eds.cr.proving testPropertiesGottest: 0 debugs: eds.cr.proving testPropertiesGottest: 0 debugs: eds.cr.proving testPropertiesGottest: 0 debugs: 0 debugs: 0</pre> |  |  |  |  |  |  |
| Provisioning Profiles                                                                                                    | 30p 13 35:00132 uninnon kernel[0] -debugs: launch[20030] Doullin profiles container (sandba)<br>50p 13 55:0132 uninnon kernel[0] -debugs: launch[20030] Container: /private/var/uniobile/Applications/C90865C-7946-4(12-A088-644E(B90CFE [69] (sandbax)                                                                                                    |  |  |  |  |  |  |
| ▼ ■ June <sup>9</sup> iPhone<br>5.1.1 (9#208) ●                                                                                  | > Sep 13 16:04:34 unknown Device#P1Guide_i05_V1.9[20010] diotices: MS:Notice: Installing: kr.go.egov/frame_hyb.Comerod#P1Guide_i05 [Device#P1Guide_i05_V1.9] (690.10) Sep 13 16:04:35 unknown Device#P1Guide_i05_V1.9[20010] diarnings: Multi-tasking -> Device: YES, App: YES                                                                                                    |  |  |  |  |  |  |
| Provisioning Profiles     Applications     Console     Device Logs     Scanashots                                                | Sep 13 16:84:52 unknown UberEventAgent[19] diarnings: TBACE: dfBConnection: 0x1d7660s connection interrupted<br>Sep 13 16:84:52 unknown UberEventAgent[19] diarnings: DBUG: dfBConnection: 0x1d7660s connection<br>Sep 13 16:84:52 unknown UberEventAgent[19] diarnings: TBACE: Conceting dfBConnection: 0x1d7660s<br>Sep 13 16:84:52 unknown UberEventAgent[19] diarnings: TBACE: dfBConnection: 0x1d7660s connection invalid<br>Sep 13 16:84:54 unknown DeviceAPIDuide_U05_V1.9[20010] diarnings: TBACE: dfBConnection: 0x1d7660s connection invalid<br>Sep 13 16:84:54 unknown DeviceAPIDuide_U05_V1.9[20010] diarnings: TBACE: dfBConnection: 0x1d7660s connection invalid<br>Sep 13 16:84:54 unknown DeviceAPIDuide_U05_V1.9[20010] diarnings: TBACE: (<br>InterfaceAPI1,                                                                                                    |  |  |  |  |  |  |
| ▼ ■ 이전철의 iPhone<br>5.1.1 (98206)<br>A Device Logs<br>■ Screenshots                                                               |                                                                                                    |  |  |  |  |  |  |
| ▼ ■ June <sup>9</sup> iPad<br>5.1.1 (98206)                                                                                      | ) = 5 = 5 = 5 = 5 = 5 = 5 = 5 = 5 = 5 =                                                                                                    |  |  |  |  |  |  |
| Screenshots                                                                                                    | <pre>Sep 13 16:001:40 unknown DeviceAPIGuide_L05_VL.9[20010] -dVarmings: network started<br/>Sep 13 16:001:45 unknown DeviceAPIGuide_L05_VL.9[20010] -dVarmings: network finished!<br/>Sep 13 16:001:45 unknown DeviceAPIGuide_L05_VL.9[20010] -dVarmings: network finished!<br/>Sep 13 16:001:45 unknown DeviceAPIGuide_L05_VL.9[20010] -dVarmings: network finished!<br/>Sep 13 16:001:45 unknown DeviceAPIGuide_L05_VL.9[20010] -dVarmings: network finished!<br/>Sep 13 16:001:45 unknown DeviceAPIGuide_L05_VL.9[20010] -dVarmings: responseStotucOde : 200<br/>Sep 13 16:001:45 unknown DeviceAPIGuide_L05_VL.9[20010] -dVarmings: responseStotucOde : 200<br/>Sep 13 16:001:45 unknown DeviceAPIGuide_L05_VL.9[20010] -dVarmings: responseStotucOde : 200<br/>Sep 13 16:001:45 unknown DeviceAPIGuide_L05_VL.9[20010] -dVarmings: reliber/10: Unknown Securityd[20011] -dVarmings: reliber/10: [NF0] DeviceAPIGuide fn_egov_sendto_server Response Completed<br/>Sep 13 16:05:51 unknown securityd[20011] -dVaries: Installing: (null) [securityd] (600.18)<br/>Sep 13 16:05:52 unknown crash_mover[20013] -dVaries: Installing: (null) [securityd] (600.18)</pre>                                                                                                    |  |  |  |  |  |  |
|                                                                                                    | الر                                                                                                    |  |  |  |  |  |  |
|                                                                                                    | Clear Save Log As                                                                                                    |  |  |  |  |  |  |

FileReadWriteAPI device API Guide Program will output the following console information for debugging.

[DeviceAPI Guide] fn\_egov\_localStorageInfo : Success

Device file system information inquiry successful

| [DeviceAPI | Guide]   | fn_egov_readDirectory : Success               | Directory inquiry successful                      |
|------------|----------|-----------------------------------------------|---------------------------------------------------|
| [DeviceAPI | Guide]   | $fn\_egov\_onFileUploadSuccess\ :\ Completed$ | File transfer to server successful                |
| [DeviceAPI | Guide]   | fn_egov_fileRemoved : Success                 | File deletion from device successful              |
| [DeviceAPI | Guide]   | fn_egov_fileRemoved : fn_egov_fail            | File deletion from device failed                  |
| [DeviceAPI | Guide]   | fn_egov_captureSuccess : Success              | Video capture successful                          |
| [DeviceAPI | Guide]   | fn_egov_onResolveFileSuccess                  | Inquiry on captured video file successful         |
| [DeviceAPI | Guide]   | fn_egov_onFileCopySuccess : Success           | File copy from device successful                  |
| [DeviceAPI | Guide]   | fn_egov_make_FileInfoList : Completed         | Server file system information inquiry successful |
| [DeviceAPI | Guide]   | fn_egov_delete_fileInfo : Completed           | Deletion of server's file information successful  |
| [DeviceAPI | Guide]   | fn_egov_downloadFile : Completed              | File download from server successful              |
| Dist       | ribution |                                               |                                                   |
|            |          |                                               |                                                   |

Download FileReadWrite Device API Guide: Click

# References

- UX/UI library : jQuery Mobile<u>Click</u>
- Phonegap 4.3.0 : <u>Click</u>